### Jupyter Notebook

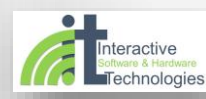

Python Jupyter Notebook

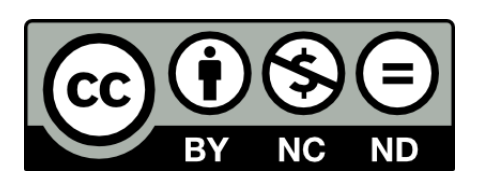

#### Copyright

Το παρόν εκπαιδευτικό υλικό προσφέρεται ελεύθερα υπό τους όρους της άδειας Creative Commons:

Αναφορά Δημιουργού - Μη Εμπορική Χρήση - Όχι Παράγωγα Έργα 3.0.

Για να δείτε ένα αντίγραφο της άδειας αυτής επισκεφτείτε τον ιστότοπο https://creativecommons.org/licenses/by-nc-nd/3.0/gr/

Στ. Δημητριάδης, 2019

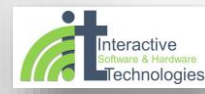

### Το οικοσύστημα Python: Anaconda και Jupyter Notebook

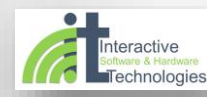

Python Jupyter Notebook

#### Οικοσύστημα Python

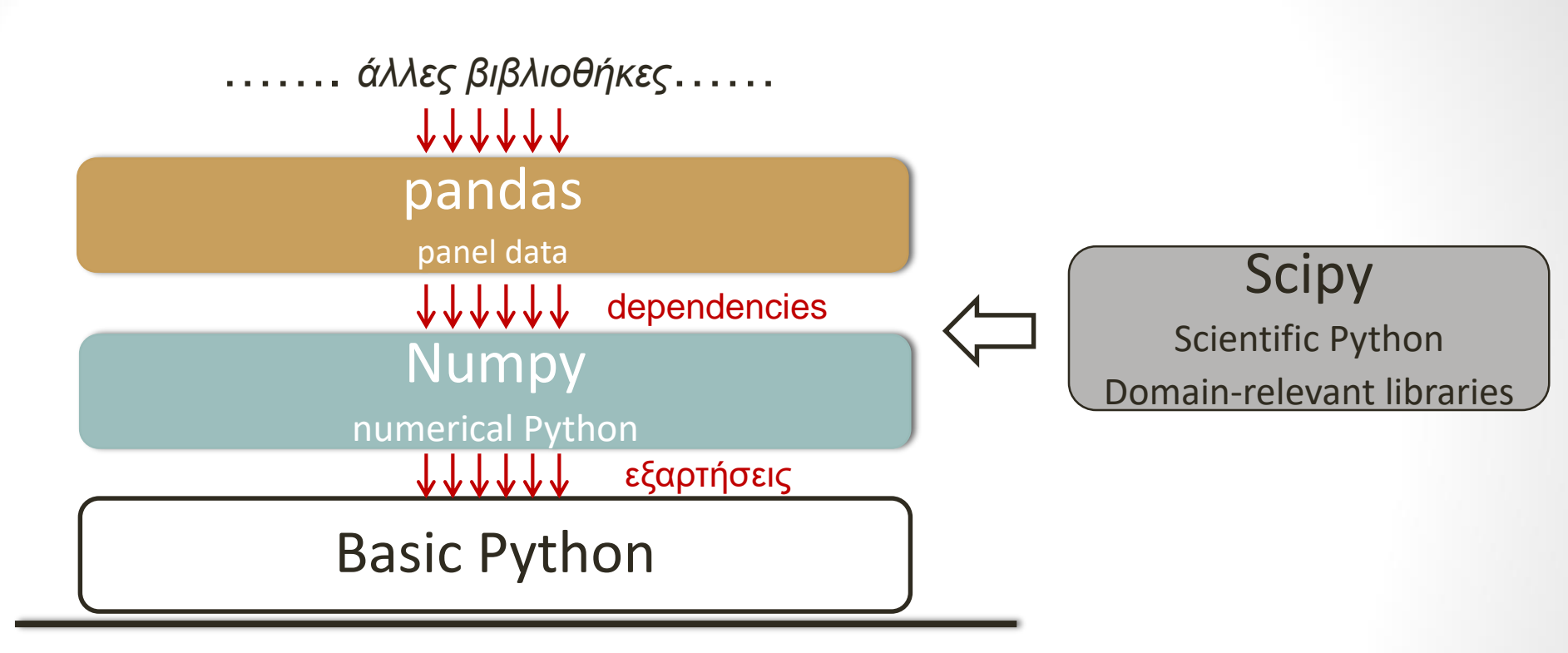

Roots: Python class hierarchy

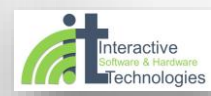

Python Jupyter Notebook

#### Πώς εγκαθιστώ άλλες βιβλιοθήκες;

- Το οικοσύστημα διαθέτει ειδικά προγράμματα εγκατάστασης (installers)
- Στη βασική Python: pip3 install <package\_name>

| Command Prompt                                                                                         |  |  |  |  |  |  |
|----------------------------------------------------------------------------------------------------|--|--|--|--|--|--|
| Microsoft Windows [Version 6.1.7601]<br>Copyright (c) 2009 Microsoft Corporation. All rights reserved. |  |  |  |  |  |  |
| C:\Users\Demetriadis>pip3 install package_name                                                         |  |  |  |  |  |  |
|                                                                                                    |  |  |  |  |  |  |

- Installing Python Modules
- Installing Scientific Packages
- Είναι όμως πιο εύκολο να εγκαταστήσετε μια διανομή (distribution) του οικοσυστήματος

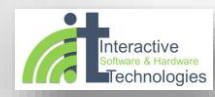

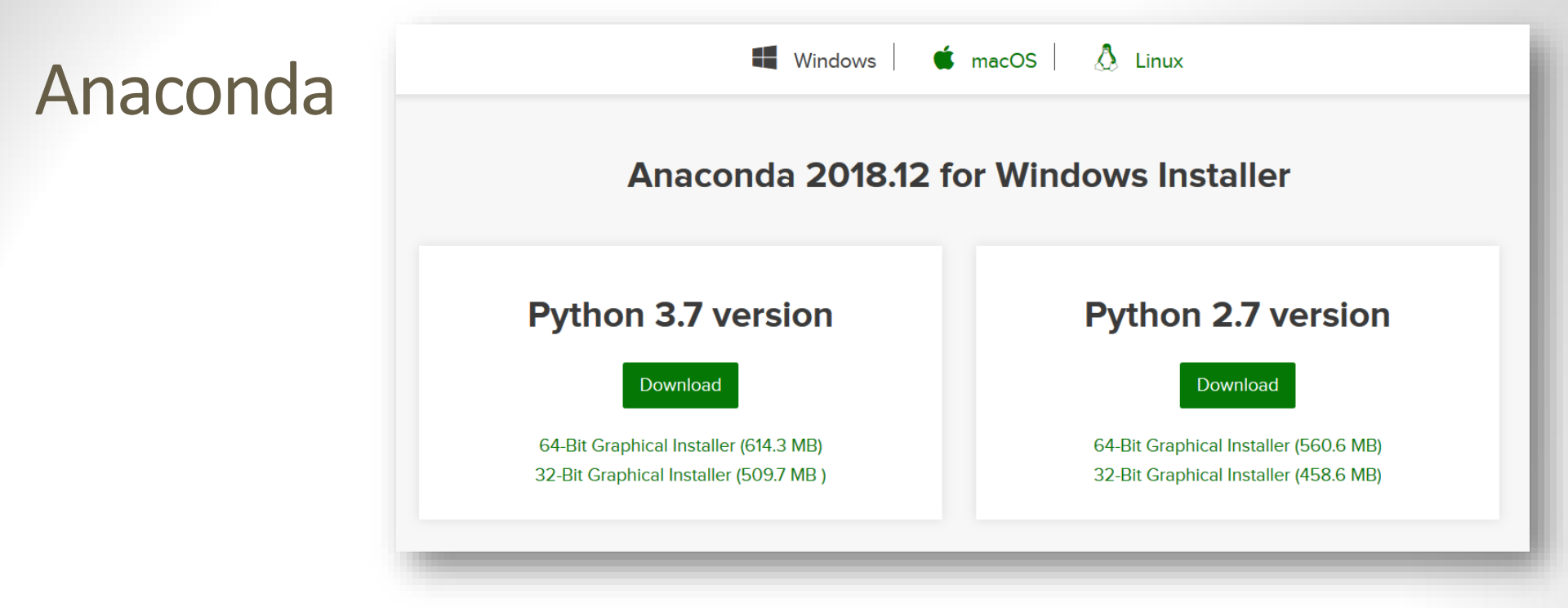

- <u>Anaconda</u> : διανομή Python ανεπτυγμένη από την Continuum Analytics.
- Συλλογή 'σταθερών' (stable) εκδόσεων πολλών πακέτων ανοικτού κώδικα (Open Source packages) για ανάλυση μεγάλων δεδομένων και επιστημονικό προγραμματισμό.
- Η τρέχουσα έκδοση περιλαμβάνει πάνω από 450 βιβλιοθήκες

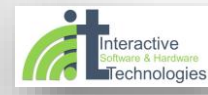

#### Μετά την εγκατάσταση σε περιβάλλον Windows

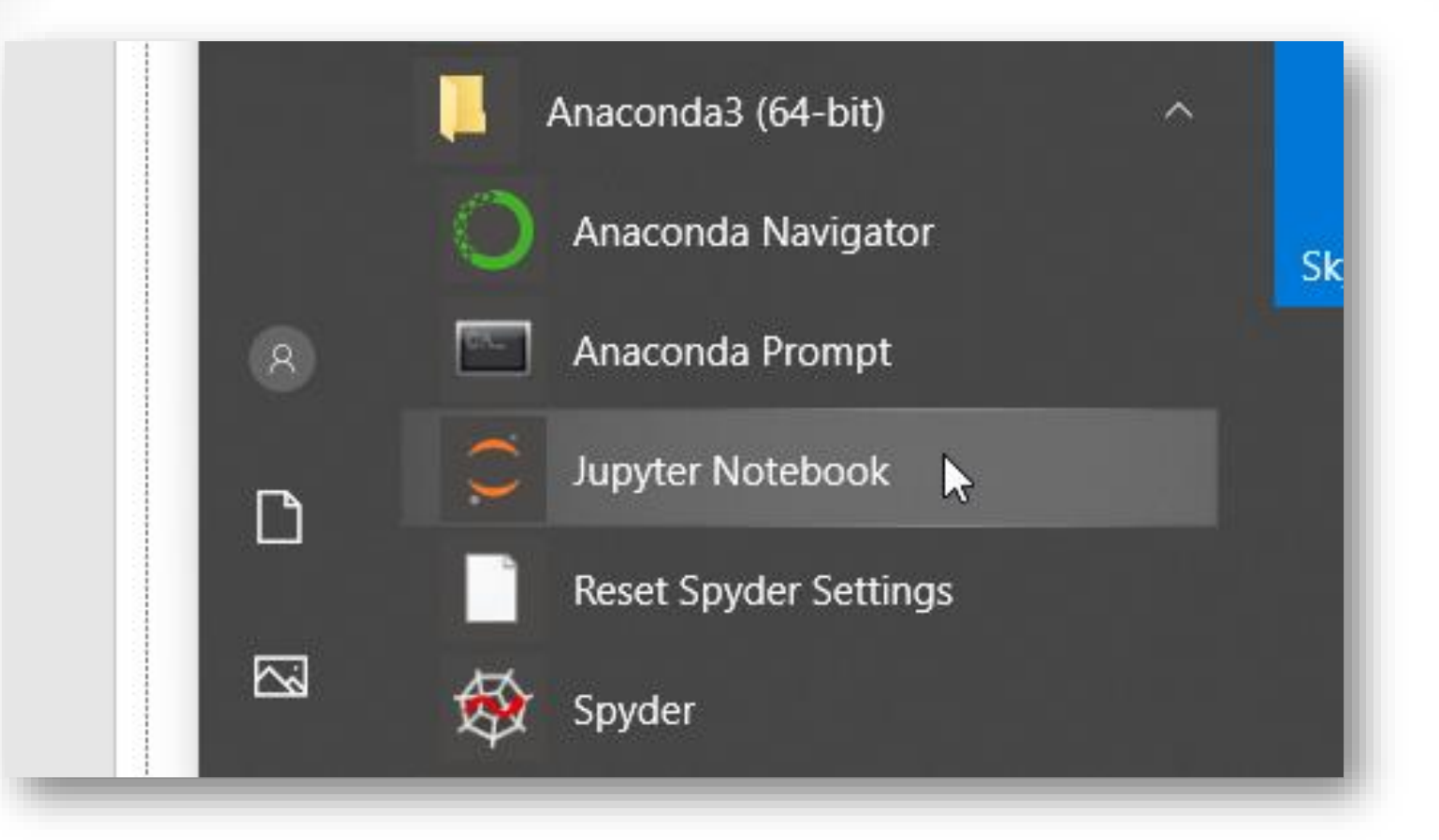

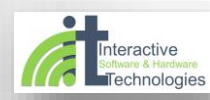

Python Jupyter Notebook

#### Jupyter Notebook

- Το Jupyter Notebook περιλαμβάνεται στη διανομή Anaconda
- Είναι συντάκτης (editor) βασισμένος σε αρχιτεκτονική client-server
- Επιτρέπει να δημιουργείτε και διαμοιράζετε αρχεία με 'ζωντανό' κώδικα (live code), εξισώσεις, εικόνες, οπτικοποιημένο υλικό (εικόνες, video) και επεξηγηματικό κείμενο
- Jupyter  $\rightarrow$  Julia, Python, and R
- Η αρχή λειτουργίας του:

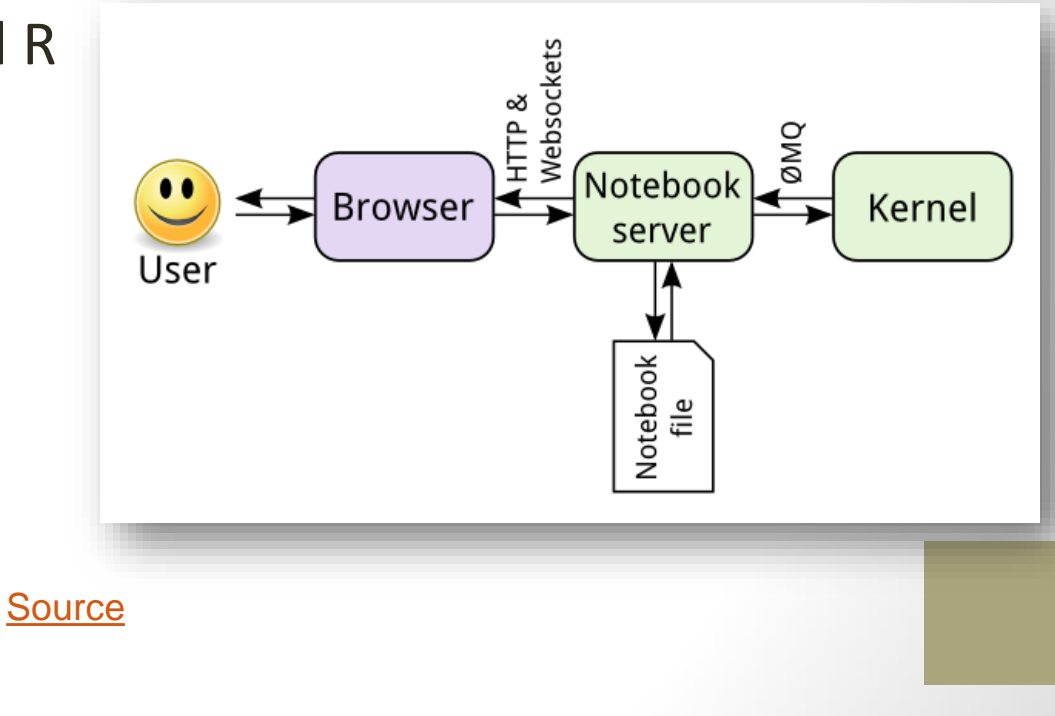

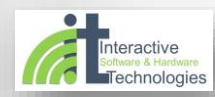

#### Το Jupyter εκκινεί έναν server τοπικά

Jupyter Notebook × [I 13:40:55.111 NotebookApp] JupyterLab extension loaded from C:\Users\Stavros\Anaconda3\lib\site-pack ^ ages\jupyterlab [I 13:40:55.111 NotebookApp] JupyterLab application directory is C:\Users\Stavros\Anaconda3\share\jupy ter\lab [I 13:40:55.111 NotebookApp] Serving notebooks from local directory: C:\Users\Stavros [I 13:40:55.111 NotebookApp] The Jupyter Notebook is running at: [I 13:40:55.111 NotebookApp] http://localhost:8888/?token=b2dd673ad26c1209fca859dfc542d4ad6c9acac12520 04d1 [I 13:40:55.111 NotebookApp] Use Control-C to stop this server and shut down all kernels (twice to ski p confirmation). [C 13:40:55.126 NotebookApp] To access the notebook, open this file in a browser: file:///C:/Users/Stavros/AppData/Roaming/jupyter/runtime/nbserver-7516-open.html Or copy and paste one of these URLs: http://localhost:8888/?token=b2dd673ad26c1209fca859dfc542d4ad6c9acac1252004d1

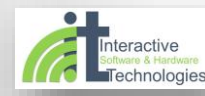

# ...και ανοίγει ένα 'παράθυρο' σε browser στον αρχικό φάκελο εργασίας

| $\bigcirc$                               | Home    | × +                     |               | - 🗆 X             |  |
|------------------------------------------|---------|-------------------------|---------------|-------------------|--|
| $\leftrightarrow$                        | C û     | (i) localhost:8888/tree | 120% 🕶 🗹 🏠    | II\ ⊡ ≫ ≡         |  |
| Ċ Jul                                    | oyter   |                         |               | Quit Logout       |  |
| Files                                    | Running | Clusters                |               |                   |  |
| Select items to perform actions on them. |         |                         |               |                   |  |
| 0                                        | - 1     |                         | Name 🕹 Last M | odified File size |  |
| 01-myJupyterPython                       |         | 25 days ago             |               |                   |  |
| _                                        |         |                         |               |                   |  |

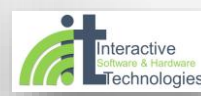

#### Jupyter Notebook Guide

Για να δημιουργήσετε νέο φάκελο ή αρχείο εργασίας (notebook):

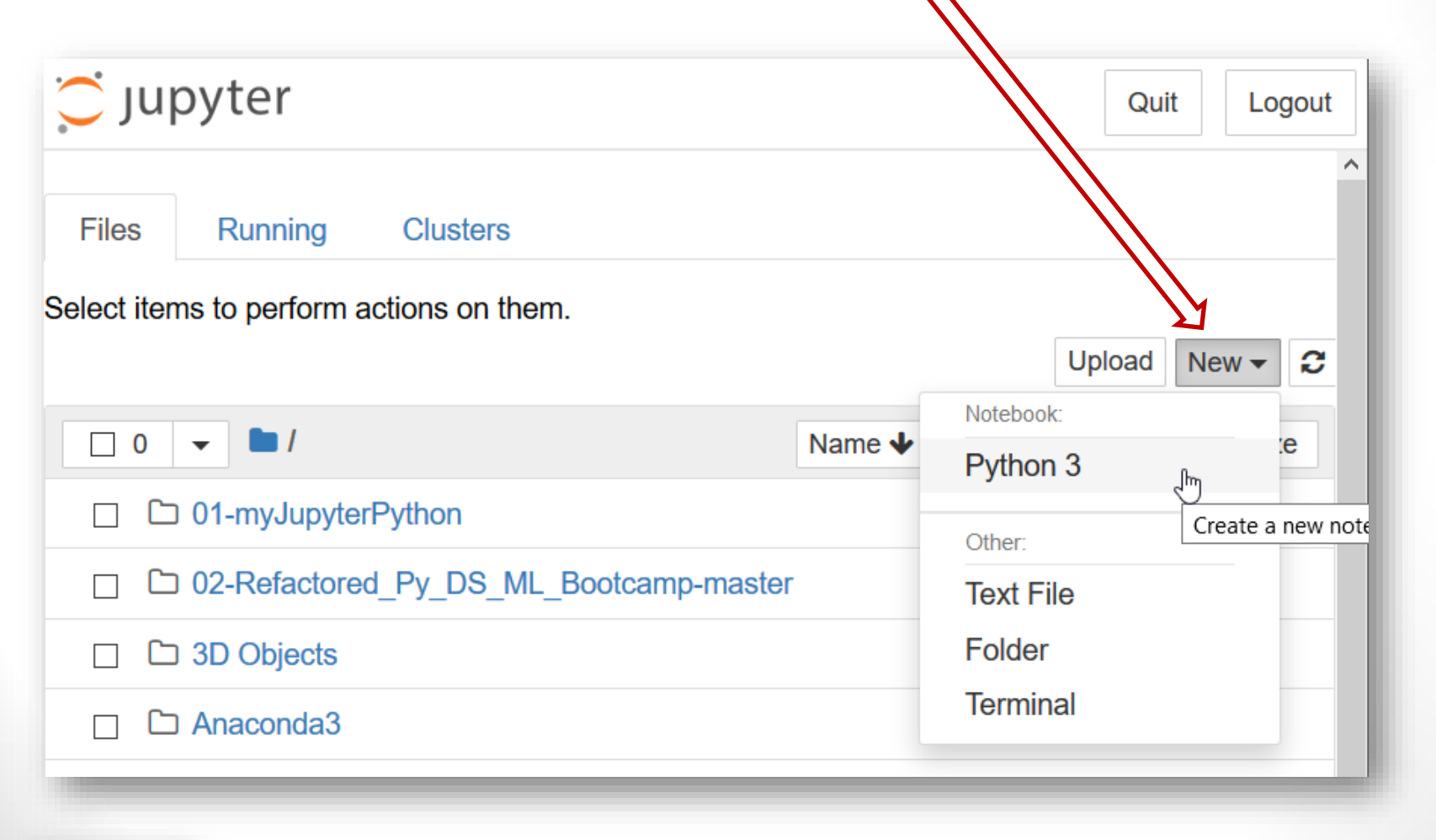

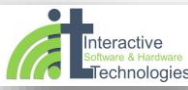

#### Jupyter Notebook: Βασικές λειτουργίες με τα κελιά (Cells)

- Command mode → Esc
- Edit mode → Click/Enter

- In [2]: import sys
  print(sys.version)
  In [2]: import sys
  print(sys.version)
- Ctrl + Enter → Εκτελεί κώδικα στο Cell
- Ctrl + / → Μετατρέπει σε σχόλια # τις επιλεγμένες γραμμές
- Esc + A → Εισάγει 'Cell Above'
- Esc + B 

   Eισάγει 'Cell Below'
- Esc + D+D → Διαγράφει Cell
- Kernel → Διαχείριση πυρήνα (interpreter γλώσσας)
- Help -> Keyboard Shortcuts : Εξηγήσεις για Συντομεύσεις

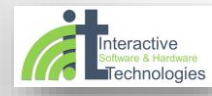

# Εκτελέστε κώδικα στα κελιά και δείτε το αποτέλεσμα ακριβώς από κάτω (Out)

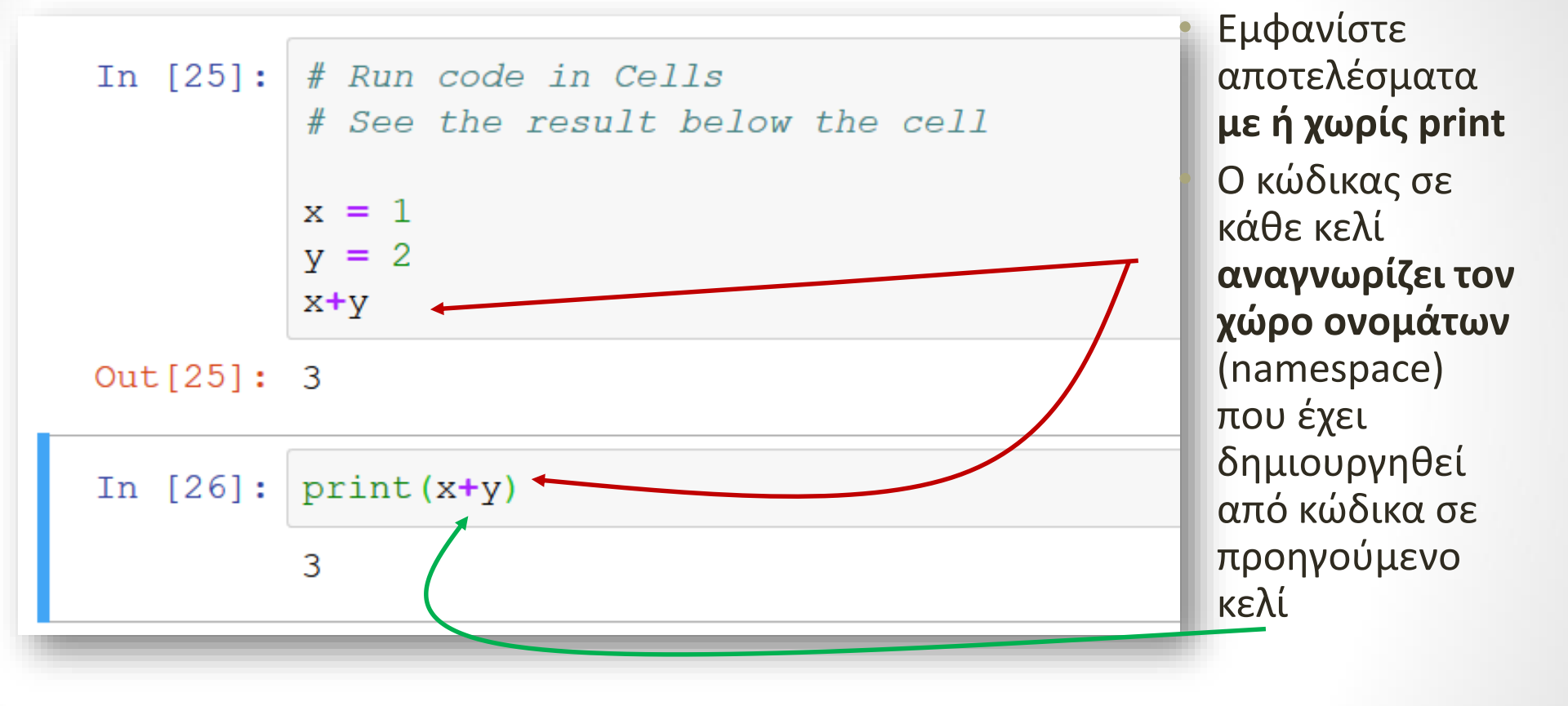

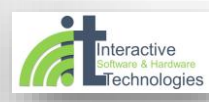

#### **Με ποιες εκδόσεις δουλεύετε; Σε ποιο dir;** Εκτελέστε τον παρακάτω κώδικα στο Jupyter

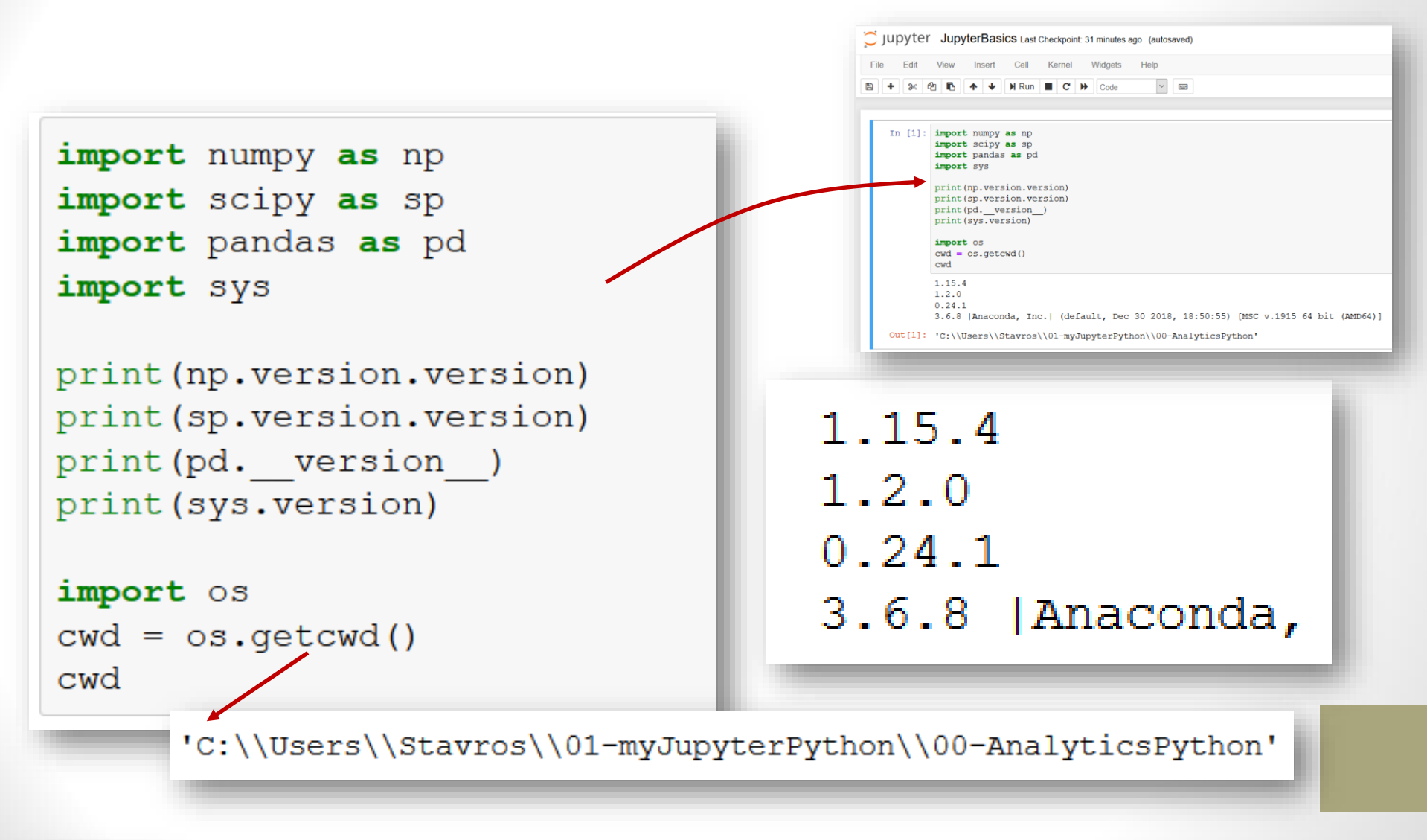

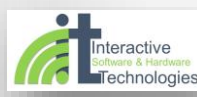

Python Jupyter Notebook

#### Setting the working directory

```
# Setting the working directory
import os
# os.chdir("absolute or relevant path string")
# Examples
os.chdir("C:\\Users\\Stavros\\01-myJupyterPython\\00-AnalyticsPython")
print(os.getcwd())
```

C:\Users\Stavros\01-myJupyterPython\00-AnalyticsPython

```
os.chdir("C:/Users/Stavros")
print(os.getcwd())
```

C:\Users\Stavros

```
os.chdir("../../Windows")
print(os.getcwd())
```

C:\Windows

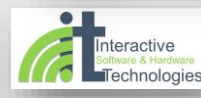

Python Jupyter Notebook

#### Markdown για μορφοποιημένο κείμενο

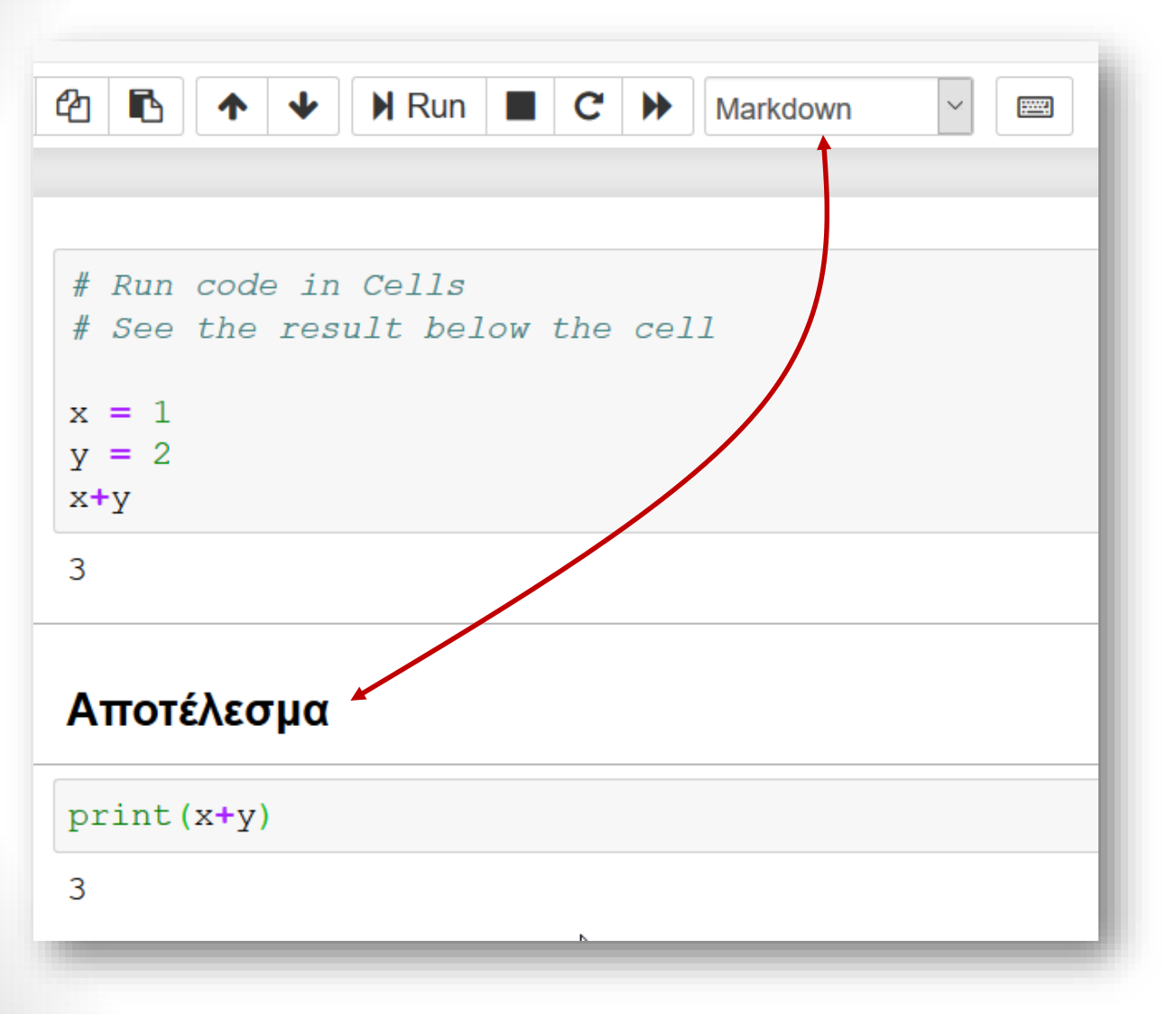

- Γράψτε κείμενο σε κελί και εφαρμόστε μορφοποίηση με markdown tags
- <u>Markdown</u> <u>tutorial</u>

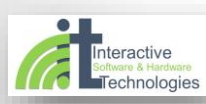

#### conda

- Πρόγραμμα εγκατάστασης (installer) για τη διανομή Anaconda
- Εγκαταστήστε (install) ή ενημερώστε (update) βιβλιοθήκες γράφοντας εντολές conda στη γραμμή εντολών του λειτουργικού συστήματος
- Παράδειγμα για περιβάλλον windows
- <u>Conda cheat sheet</u>

#### C:\Users\Stavros>conda install package\_name

Advanced: Installing Python Packages from a Jupyter Notebook

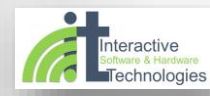

Python Jupyter Notebook

#### Αποθηκεύστε ως html (και άλλες φόρμες)

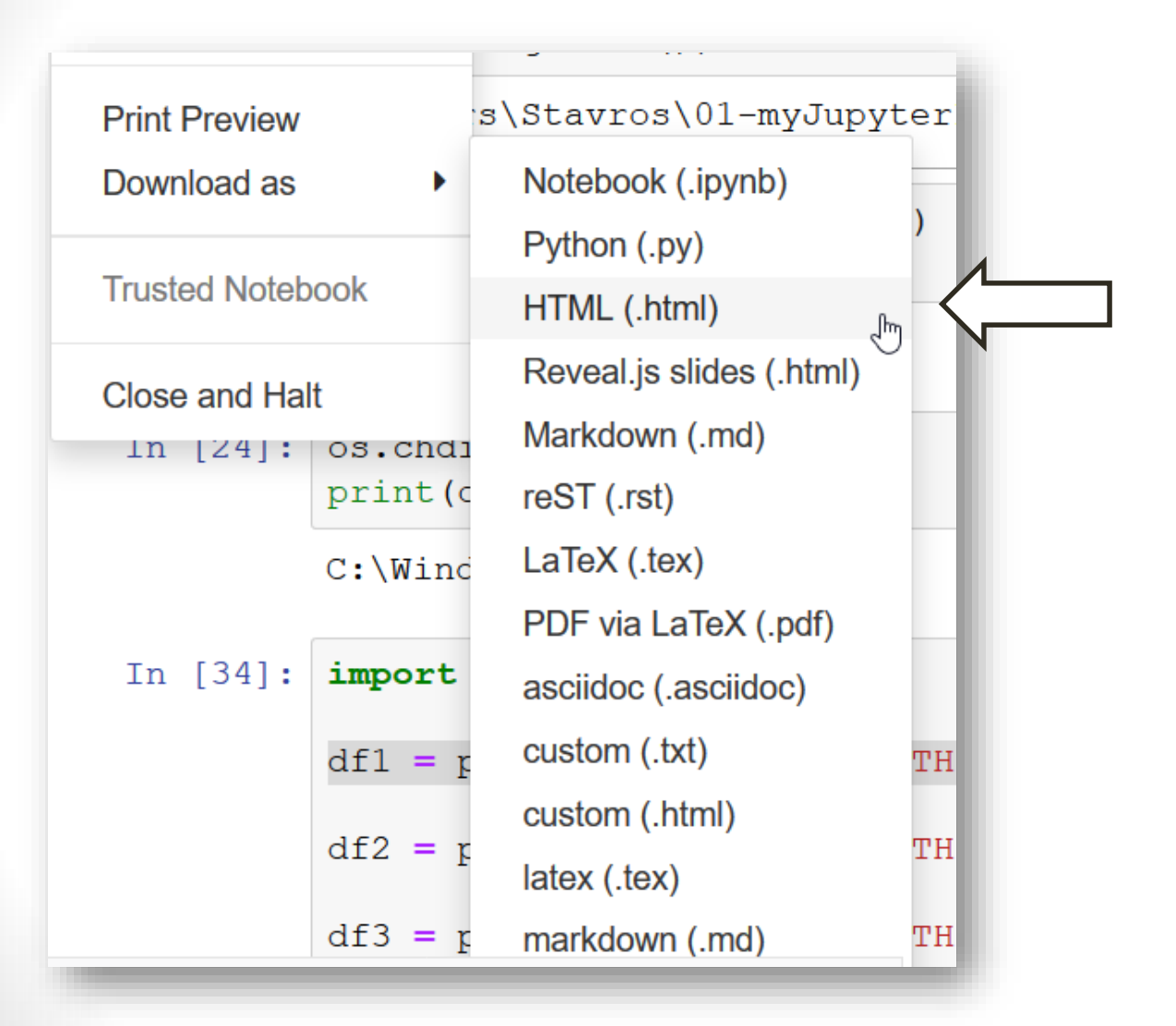

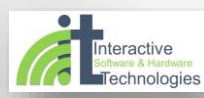

Python Jupyter Notebook

#### Takeaway

- Οικοσύστημα Python
- Διανομή: Anaconda
- Συντάκτης: Jupyter notebook
- Βιβλιοθήκες: Numpy, Scipy, pandas, +....
- Installers: pip & conda

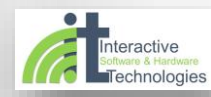